#### HOW TO USE THE STAMPIN' UP! ONLINE ORDERING SYSTEM:

Step 1: Click on the link to go to my blog Artistic Designs by Rachel

Step 2: Upper right hand, Click on Stampin' Store

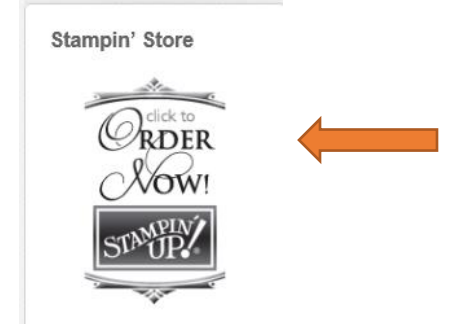

It will take you to my Stampin' Up! website:

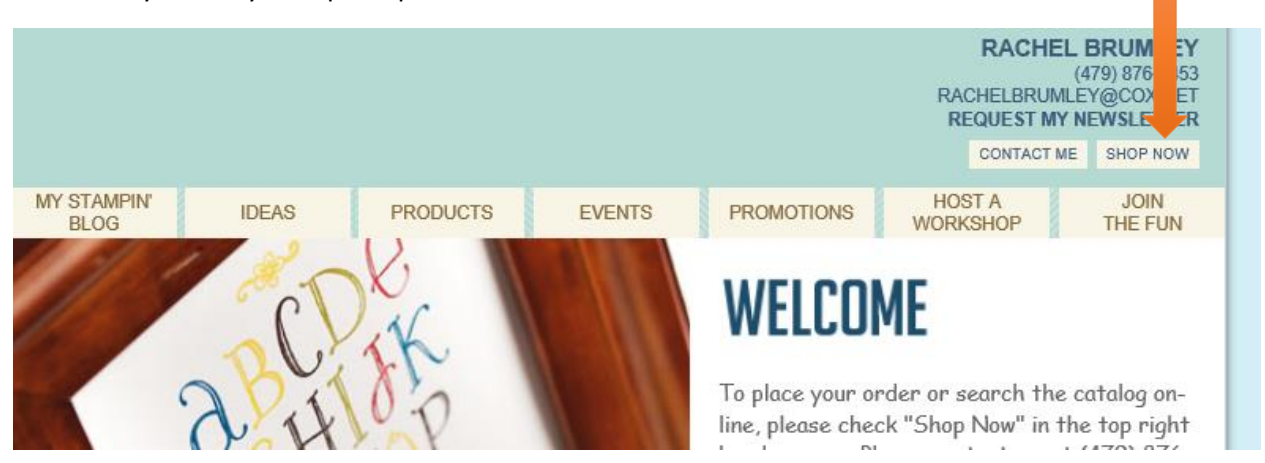

Step 3: Click on Shop Now (upper right hand)

It will take you to my web store:

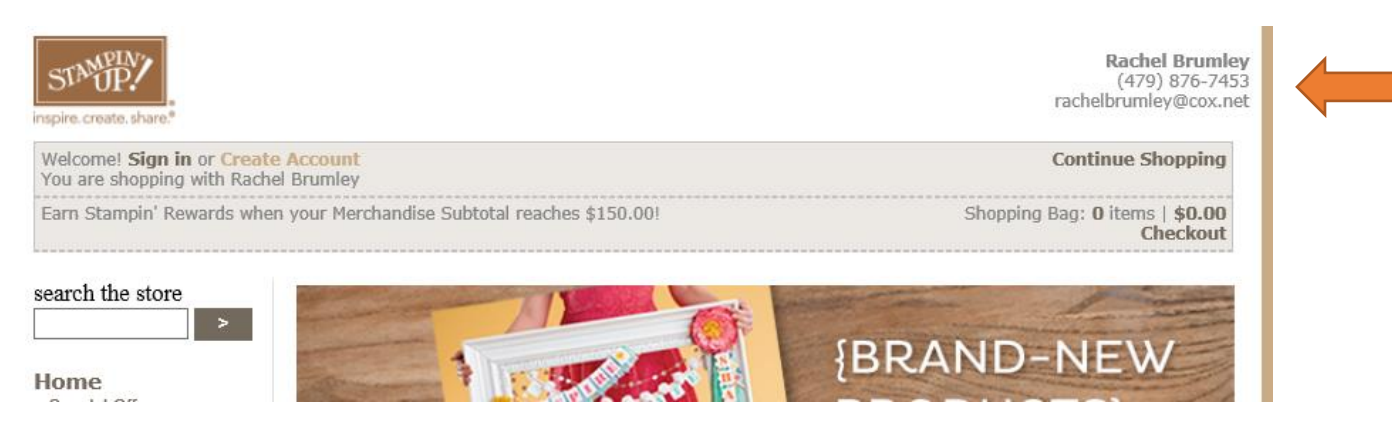

Make sure my name is on the upper right hand corner

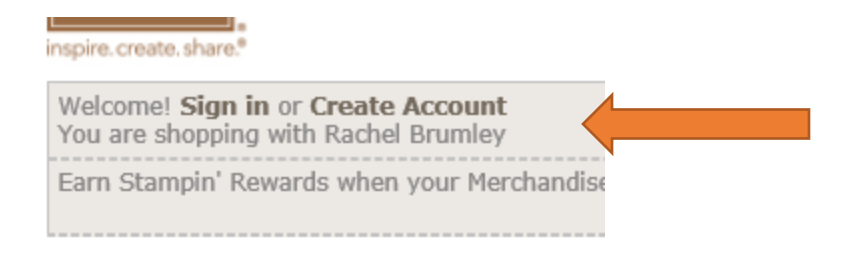

#### Step 4: Click on log in or create account

## **RETURNING CUSTOMERS**

Please sign in if you are a returning customer.

Your E-mail:

| Password: |       |
|-----------|-------|
|           | LOGIN |

FORGOT YOUR PASSWORD?

**NEW CUSTOMERS** 

Don't have an account?

CREATE AN ACCOUNT

#### Step 5: After you've logged on or created your account, you can start shopping!

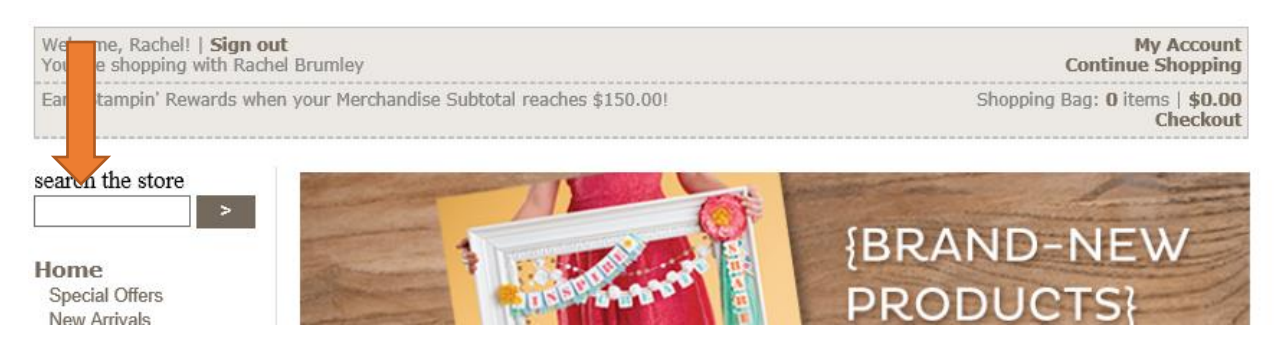

Step 6: Enter the ID# (prepare your list before you sign into your account)

|       | Standard Cutting Pads                                                                                                    | 113475                                                                |
|-------|----------------------------------------------------------------------------------------------------|-----------------------------------------------------------------------|
|       | Price: \$8.95                                                                                                    |                                                                       |
|       | You'll be delighted when you u<br>machine and Standard Cutting<br>die cuts from Bigz, Originals, a<br>dies. These pads can be flipped<br>the cutting pleasure. | se the Big Shot<br>Pads to create<br>and Sizzlets<br>d over for twice |
|       |                                                                                                    |                                                                       |
| SHARE | QTY:                                                                                                    |                                                                       |

## Step 7: Click on add to bag

Items in your Shopping Bag

| regular items                                                            |                                 | PRICE       | QTY         | TOTAL                       |
|--------------------------------------------------------------------------|---------------------------------|-------------|-------------|-----------------------------|
| STANDARD CUTTING PADS<br>Item: 113475                                    |                                 | \$8.95<br>F | 1<br>REMOVE | \$8.95                      |
| PECIAL OFFERS                                                            | Merchandise Subtotal (1 items): |             |             | \$8.9                       |
| Clearance Rack CLICK HERE Save 25% during Grab Your Greetings CLICK HERE | Subtotal:                       |             | EXCL<br>AND | \$8.9<br>UDES TA<br>SHIPPIN |
| / Teneran en l'Innis L'Aller / Tel/ Tell-1 II-                           |                                 |             | CHE         |                             |

Do you have a hostess code? Enter it here and click Apply: (?)
Apply

**Step 8**: At this point you can continue shopping or select any of the special offers. Or if you have the hostess code, you enter it in the area below the special offers

# **PAYMENT & SHIPPING**

Please enter billing information exactly as it appears on your credit card statement.

| * required fields                 |   |  |
|-----------------------------------|---|--|
| <ul> <li>Name on Card:</li> </ul> | _ |  |
| Rachel Brumley                    |   |  |
| 10 A L L A                        | - |  |

## **Step 9**: Fill out the shipping and payment information.

| REVIEW & SUBMIT YOUR ORDER                                                                                                    |                                                                                                    | Orderi                                         |                                                                                                    |  |  |
|----------------------------------------------------------------------------------------------------|----------------------------------------------------------------------------------------------------|------------------------------------------------|----------------------------------------------------------------------------------------------------|--|--|
| Your Billing and Shi<br>Rachel Brumley<br>16 Langholm Lane<br>Bella Vista AR<br>72715<br>Your Payment and S<br>Visa<br>Step 10: Review and s | pping Addresses<br>Rachel Brumley<br>16 Langholm Lane<br>Bella Vista AR<br>72715<br>Shipping Methods | EDIT                                           | ITEM DETAILS<br>regular items<br>STANDARD CUTTING PADS<br>113475                                                                                                |  |  |
| ORDER CONFIRMATI<br>Thank you for ordering from S<br>as your receipt. You can alwa<br>receive a shipping notification                        | ON<br>Stampin' Up! Your order co<br>ys check your order status<br>when your order ships. Yo          | nfirmation n<br>by clicking o<br>our order det | #16422184 PRINT<br>umber is above. Please print out a copy of this confirmation<br>on My Account located at the top of every page. You will<br>tails are below. |  |  |

|   | THE DETTIES            |       |     |       |    |
|---|------------------------|-------|-----|-------|----|
| ſ | analysistems           | DDICE | oty | TOTAL | ۱. |
|   | regular items          | PRICE | QIT | TOTAL |    |
|   | STΔΝΠΔRΠ (1ITTING ΡΔΠS | ¢8.95 | 1   | ¢8.95 |    |

## Step 11: Select print to get a copy of your invoice

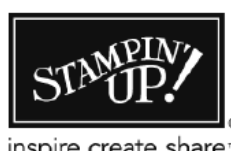

**Online Customer Order** Stampin' Up!<sup>®</sup> Inc.

inspire.create.share.\*

Stampin' Up! Inc 12907 S. 3600 W. Riverton, UT 84065

... . . \_

Order Number: 16422184 Order Date: 13-Jun-2013

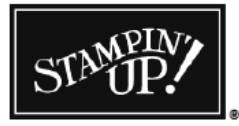

Online Customer Order Stampin' Up!<sup>®</sup> Inc.

inspire.create.share.\*

Stampin' Up! Inc 12907 S. 3600 W. Riverton, UT 84065 Order Number: 16422184 Order Date: 13-Jun-2013

A copy of your order – you are done!